# iGEEKSBL<sup>Q</sup>G

Password protection is a great feature to prevent your PDF documents from unwanted people. However, if you receive plenty of PDF files daily, it can be a curse. Remembering a wealth of passwords and accessing those encrypted documents can be daunting. However, you can remove password protection from PDF files!

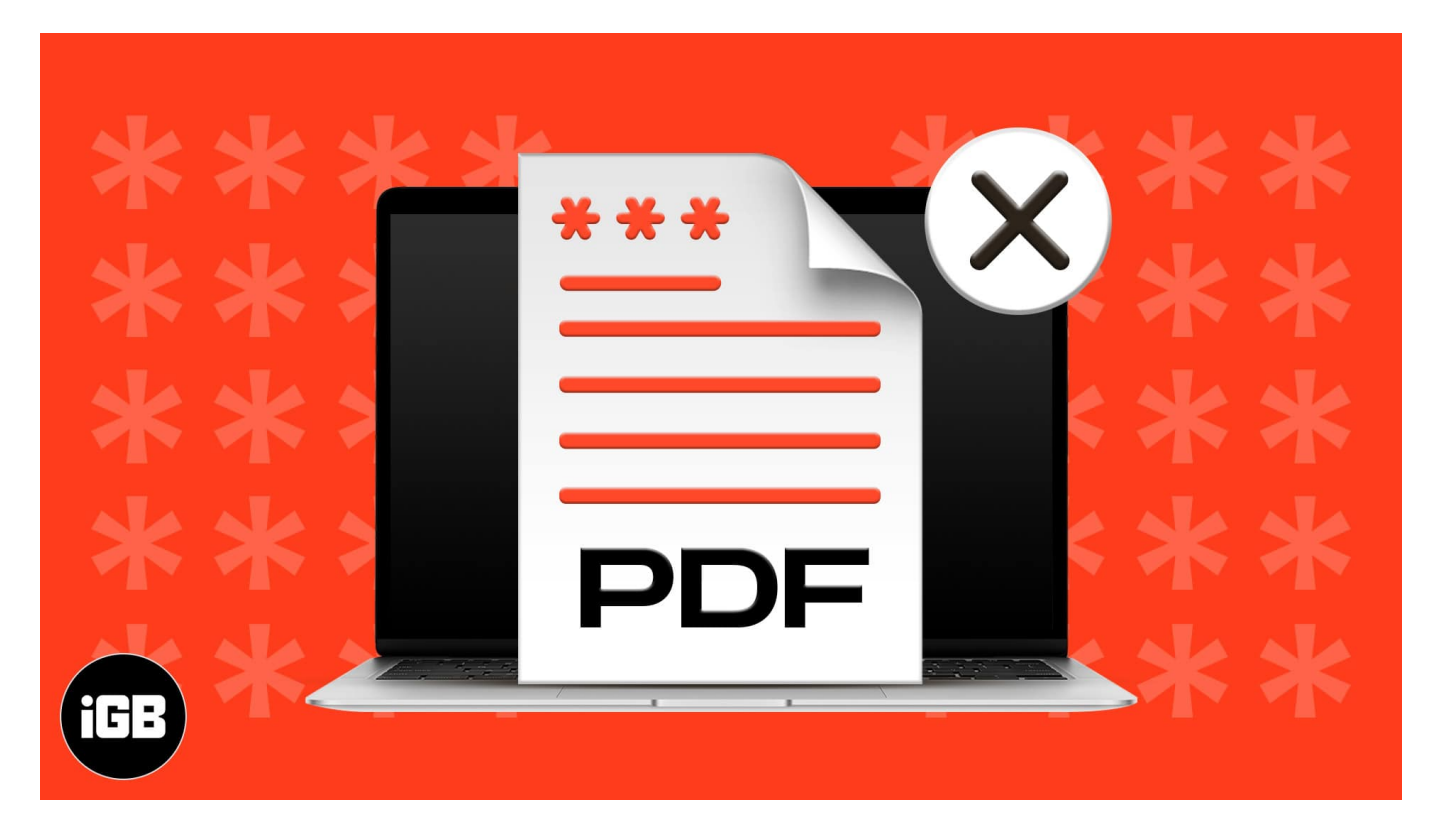

This blog will show you a quick and effective way to do that using your Mac! Keep reading to learn more.

*Note*: You can also remove password protection from PDF files using your iPhone. Check out our explainer to find out more.

Mac generally opens all PDF files in Preview by default. Hence, this is the simplest way to remove the PDF password on Mac. Here's how you can do it.

# How to remove PDF password on Mac using Preview

- 1. Open the file with **Preview**.
- 2. Enter the **password**.

# igeeksbl@g

| ◎ Ø 6080520-XX | XXXXX-380015.pdf                                                         | Open with Preview |
|----------------|--------------------------------------------------------------------------|-------------------|
|                |                                                                          |                   |
|                |                                                                          |                   |
|                |                                                                          |                   |
|                |                                                                          |                   |
|                |                                                                          |                   |
|                |                                                                          |                   |
|                | This document is password protected.<br>Please enter the password below. |                   |
|                | Password                                                                 |                   |
|                |                                                                          |                   |
|                |                                                                          |                   |
|                |                                                                          |                   |
|                |                                                                          |                   |

- 3. Go to **File**  $\rightarrow$  **Export**.
- 4. Rename the file in the **Export As** field.
- 5. Uncheck the **Encrypt** field, if not already.

#### iGEEKSBL<sup>Q</sup>G

| RBI has advised Banka to m<br>required to provide dotails for<br>to the beneficiary. For more a<br>W e.f. August 1, 2021, Nation | Expert Ax: 7484641-XXXXXXX-38000             | the cheques. Effective January 1, 2021, customers will be<br>ranch on the serve day of the issuance or before it is hunded over<br>stable on all days of the year, including baris holdays and                                                               |
|----------------------------------------------------------------------------------------------------|----------------------------------------------|----------------------------------------------------------------------------------------------------|
|                                                                                                    | William Documents                            | Initiaction (Bil) or Electronic Clearing System (ECS) debt     Pictus, interest rate on dely balances in Seeings Account     Machine con for latent information on interest rates                                                                            |
| Planes note, if your salary t<br>Maintenance charges(NMC)<br>and Platea. The Account val-<br>varient are an Inform: CS No.       | Format: PDF Quartz Filter: None Create DDF/A | bitimes (AMS) is not maintained, then your account will have Non     Milliformal, per month. Charges for Account variant Aspin, Ace     min will be charged. Detaile of required AMB as per Account     000, C5 Aco-Ra 2000 and C5 Plates - Ra 100 000 - TAC |
|                                                                                                    | Create Linearised PDF                        | HN, Do not fail prey to any calls /<br>and smalls / SMS asking you to complete<br>your KYC or urgently convert your                                                                                                    |
| Safe Bank                                                                                                    | Cancel                                       | Debit / Credit Card Reward Points.                                                                                                    |
|                                                                                                    |                                              |                                                                                                    |
|                                                                                                    |                                              |                                                                                                    |
|                                                                                                    |                                              | Kotak Mahindra Bank                                                                                                    |

6. Now, click Save.

You can now access it without the password. You can also find the old encrypted file in your local drive or docs.

# How to remove PDF password on Mac using a web browser

For all those who love using Google Chrome or Safari, there is a pretty solid way to remove your PDF password on Mac using the same. Here's how:

- 1. Right-click your PDF file  $\rightarrow$  **Open With**  $\rightarrow$  **Google Chrome or Safari.**
- 2. Enter the **password** to unlock the file.
- 3. Press **Command + P** to open the print dialog box.
- 4. In *Google Chrome*, Click **Save**.
  - In *Safari*, select **Save as PDF** in the drop-down menu.

# igeeksbl<sup>\_</sup>G

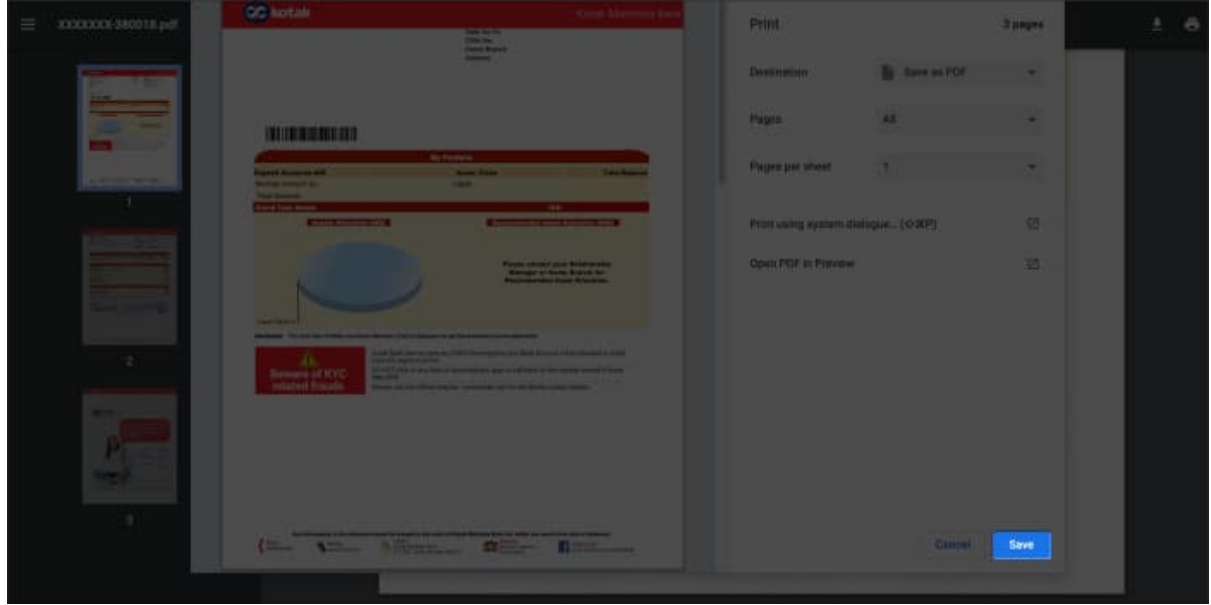

5. **Save** the file with a new file name.

You can now access this file without the password. It will be saved locally on your device.

# **Remove PDF password on Mac using third-party apps**

If you want to edit or <u>merge two or more PDFs</u> after removing the password, then it's wiser to depend on a third-party app. And if you want a host of amazing editing features without the hassle of downloading an app, then you should go for pdfFiller.

It is a cloud-based, <u>all-in-one PDF editing software</u> that'll do the job in seconds and help you add/delete text, sign, spell check, and more. And here's how you can remove passwords from PDF with pdfFiller.

- 1. Go to <u>pdfFiller.com</u> and click **Select From Device**.
- 2. Open the password-protected file.
- 3. Enter the password and hit **Submit**.

# iGEEKSBL<sup>Q</sup>G

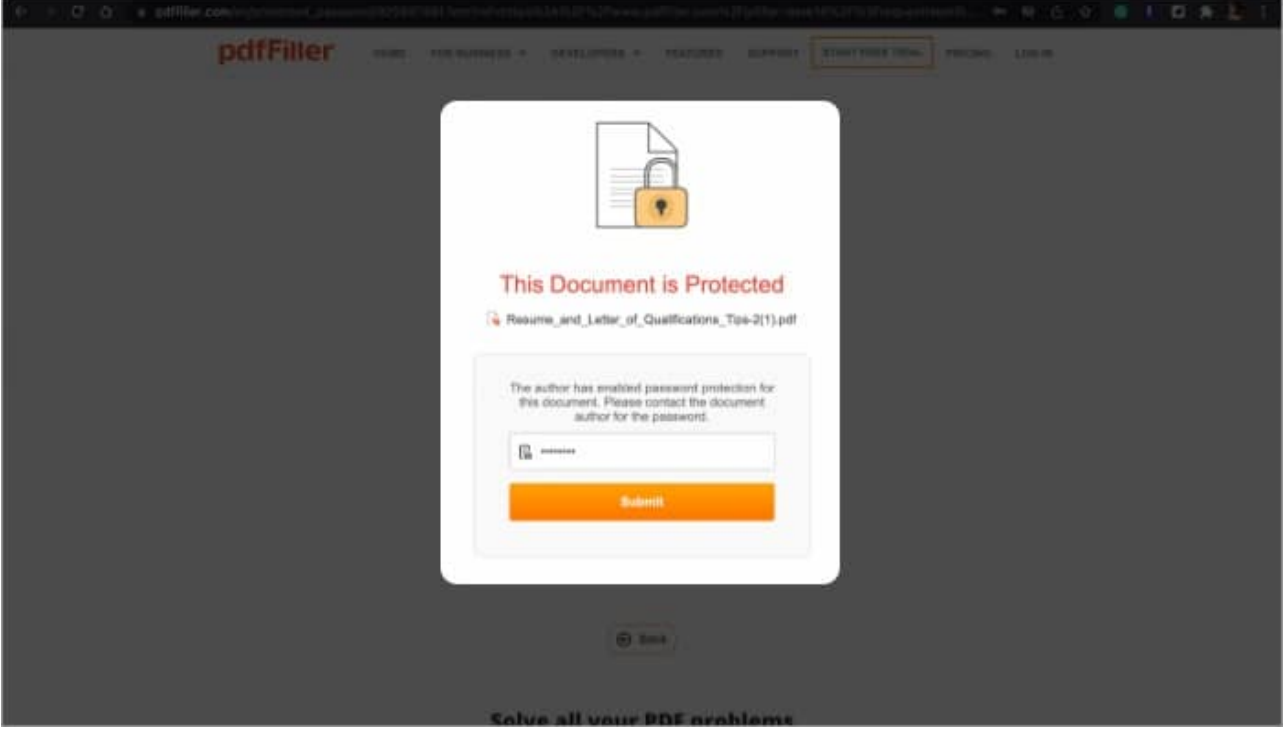

- 4. Make some changes if you want.
- 5. Click Done.

| pull | Fille                       | r                                                                                  | Text                                                                               | R.                                                                                   | JS                                                                                         | 1<br>Date                                                                  | Cross                                                                                   | V<br>Check                                                                                | O                                                                                     | knage                                                                    | Test Box                                                                                    | E.                                                                      | Taols (6)                                                                                          | Replace text. Comments                                                                                                    | (Q)<br>Bearch                                                                             | Fit Wath                                                     | (?)<br>Help                                                    | (D)<br>Feedback  | V DONE              |
|------|-----------------------------|------------------------------------------------------------------------------------|------------------------------------------------------------------------------------|--------------------------------------------------------------------------------------|--------------------------------------------------------------------------------------------|----------------------------------------------------------------------------|-----------------------------------------------------------------------------------------|-------------------------------------------------------------------------------------------|---------------------------------------------------------------------------------------|--------------------------------------------------------------------------|---------------------------------------------------------------------------------------------|-------------------------------------------------------------------------|----------------------------------------------------------------------------------------------------|----------------------------------------------------------------------------------------------------|-------------------------------------------------------------------------------------------|--------------------------------------------------------------|----------------------------------------------------------------|------------------|---------------------|
| 6    | 5                           | $C^{\flat}$                                                                        |                                                                                    |                                                                                      |                                                                                            |                                                                            |                                                                                         |                                                                                           |                                                                                       |                                                                          |                                                                                             |                                                                         |                                                                                                    |                                                                                                    |                                                                                           |                                                              |                                                                | 0                | lpload new document |
|      |                             |                                                                                    |                                                                                    |                                                                                      |                                                                                            |                                                                            |                                                                                         |                                                                                           |                                                                                       |                                                                          |                                                                                             |                                                                         |                                                                                                    |                                                                                                    |                                                                                           |                                                              |                                                                |                  |                     |
|      | R                           | esum                                                                               | e and                                                                              | Letter                                                                               | of Qu                                                                                      | alifica                                                                    | tions                                                                                   | Tips                                                                                      |                                                                                       |                                                                          |                                                                                             |                                                                         |                                                                                                    |                                                                                                    | T                                                                                         |                                                              |                                                                |                  |                     |
|      | Т                           | hank                                                                               | you fo                                                                             | r your                                                                               | intere                                                                                     | st in e                                                                    | mplo                                                                                    | yment                                                                                     | with                                                                                  | the W                                                                    | liscons                                                                                     | in Depa                                                                 | rtment                                                                                             | of Natural Reso                                                                                                    | urces (I                                                                                  | DNR). V                                                      | We're                                                          | e                |                     |
|      | h                           | appy                                                                               | you're<br>tion p                                                                   | consi                                                                                | dering                                                                                     | us an                                                                      | d wan<br>sider t                                                                        | t to en                                                                                   | ide be                                                                                | you h                                                                    | ave the                                                                                     | e tools<br>prepare                                                      | to be as<br>your ap                                                                                | successful as po<br>polication mater                                                                                                    | ssible i<br>ials.                                                                         | n your                                                       |                                                                |                  |                     |
|      |                             |                                                                                    |                                                                                    |                                                                                      |                                                                                            |                                                                            |                                                                                         |                                                                                           |                                                                                       |                                                                          |                                                                                             |                                                                         |                                                                                                    |                                                                                                    |                                                                                           |                                                              |                                                                |                  |                     |
|      |                             |                                                                                    |                                                                                    |                                                                                      |                                                                                            |                                                                            |                                                                                         |                                                                                           |                                                                                       |                                                                          |                                                                                             |                                                                         |                                                                                                    |                                                                                                    |                                                                                           |                                                              |                                                                |                  |                     |
|      | B                           | e sure                                                                             | to rea                                                                             | ad thr                                                                               | ough t                                                                                     | he job                                                                     | anno                                                                                    | uncen                                                                                     | nent c                                                                                | ompl                                                                     | etely a                                                                                     | nd revi                                                                 | ew the C                                                                                           | Qualifications se                                                                                                    | tion in                                                                                   | order                                                        | to                                                             |                  |                     |
|      | B                           | e sure<br>nders                                                                    | to reat                                                                            | ad thre<br>he rec                                                                    | ough t<br>Juirem                                                                           | he job<br>ents c                                                           | anno<br>of the                                                                          | uncen<br>positio                                                                          | nent c<br>on. Th                                                                      | ompl<br>e DNF                                                            | etely a<br>talway                                                                           | nd revi                                                                 | ew the C<br>or a resi                                                                              | Qualifications sec<br>ume as part of o                                                                                                    | tion in<br>ur job i                                                                       | order                                                        | to                                                             |                  |                     |
|      | Br<br>u<br>P<br>Y           | e sure<br>nders<br>roces<br>ourse                                                  | to rea<br>tand ti<br>s, and<br>If as a                                             | ad thro<br>he rec<br>in add<br>candid                                                | ough t<br>juirem<br>lition v<br>date, p                                                    | he job<br>ents o<br>ve oft<br>rovide                                       | anno<br>of the<br>en ask<br>e deta                                                      | uncen<br>positio<br>for a<br>ils on                                                       | nent c<br>on. Th<br>letter<br>your e                                                  | ompli<br>e DNF<br>of qu<br>educat                                        | etely a<br>t alway<br>alificat<br>tion an                                                   | nd revi<br>s asks t<br>ions. A<br>d work                                | ew the C<br>for a resi<br>letter o<br>experie                                                      | Qualifications set<br>ume as part of c<br>of qualifications<br>nce as they rela                                                                                   | tion in<br>our job a<br>s mean<br>te to th                                                | order<br>applica<br>at to in<br>e spec                       | to<br>ation<br>trodu                                           | ice              |                     |
|      | Bi<br>U<br>P<br>Y<br>P      | e sure<br>nders<br>roces<br>ourse<br>ositio                                        | to rea<br>tand ti<br>s, and<br>lf as a<br>n you                                    | ad thro<br>he req<br>in add<br>candid<br>are ap                                      | ough ti<br>juirem<br>lition v<br>date, p<br>plying                                         | he job<br>ents o<br>ve oft<br>rovide<br>for, a                             | anno<br>of the<br>en ask<br>e deta<br>nd exp                                            | uncen<br>positio<br>for a<br>ils on<br>plain v                                            | nent c<br>on. Th<br>letter<br>your e<br>why yo                                        | ompli<br>e DNF<br>of qu<br>educat<br>ou wo                               | etely a<br>t alway<br>alificat<br>tion an<br>uld be                                         | nd revi<br>is asks f<br>ions. A<br>d work<br>a good                     | ew the C<br>for a resi<br>letter o<br>experie<br>fit for th                                        | Qualifications se<br>ume as part of o<br>of qualifications i<br>nce as they rela<br>ne job. A resume<br>a resume and let                                          | ction in<br>our job a<br>s mean<br>te to th<br>summ<br>ter of a                           | order<br>applica<br>at to in<br>e spec<br>arizes             | to<br>ation<br>trodu<br>ific<br>your                           | ice<br>job       |                     |
|      | Bi<br>U<br>P<br>P<br>e<br>P | e sure<br>nders<br>roces<br>ourse<br>ositio<br>xperie<br>rovid                     | e to rea<br>tand ti<br>s, and<br>If as a<br>n you<br>ence, y<br>e a <b>ful</b>     | ad thro<br>he req<br>in add<br>candid<br>are ap<br>vork a<br><b>pictu</b>            | ough t<br>Juirem<br>lition v<br>date, p<br>oplying<br>ccomp<br>re of y                     | he job<br>ents o<br>ve oft<br>rovide<br>for, a<br>ilishm<br>our qu         | e anno<br>of the<br>en ask<br>e deta<br>nd exp<br>ents, a<br>ualifica                   | uncen<br>positio<br>for a<br>ils on<br>plain v<br>and ed<br>ations                        | nent c<br>on. Th<br>letter<br>your e<br>vhy yo<br>ucatio<br>as a c                    | e DNF<br>of qu<br>education wo<br>onal b<br>andid                        | etely a<br>t alway<br>alificat<br>tion an<br>uld be<br>ackgro<br>late.                      | nd revi<br>ions. A<br>d work<br>a good<br>und. To                       | ew the C<br>for a resi<br>letter o<br>experie<br>fit for th<br>ogether a                           | Qualifications se<br>ume as part of o<br>of qualifications<br>nce as they rela<br>ne job. A resume<br>a resume and let                                            | ction in<br>our job a<br>s mean<br>te to th<br>summ<br>tter of c                          | order<br>applica<br>at to in<br>e spec<br>arizes<br>qualific | to<br>ation<br>trodu<br>ific<br>your<br>catior                 | ice<br>job<br>15 |                     |
|      | Bi<br>U<br>P<br>P<br>e<br>P | e sure<br>nders<br>roces<br>ourse<br>ositio<br>xperie<br>rovide<br>is im           | e to rea<br>tand ti<br>s, and<br>If as a<br>n you<br>ence, v<br>e a full<br>portan | ad thro<br>he req<br>in add<br>candid<br>are ap<br>vork a<br><b>pictu</b><br>at that | ough t<br>juirem<br>lition y<br>date, p<br>oplying<br>ccomp<br>re of y<br>these            | he job<br>ents o<br>ve oft<br>for, a<br>ilishm<br>our qu<br>docur          | e anno<br>of the<br>en ask<br>e deta<br>nd exp<br>ents, a<br>ualifica<br>ments          | uncen<br>positio<br>for a<br>ils on<br>plain v<br>and ed<br>ations<br>clearl              | nent c<br>on. Th<br>letter<br>your e<br>vhy yo<br>ucatio<br>as a c<br>y deso          | omple<br>of qu<br>education<br>on al b<br>and id<br>cribe s              | etely a<br>t alway<br>alificat<br>tion an<br>uld be<br>ackgro<br>late.<br>your ba           | nd revi<br>is asks<br>lons. A<br>d work<br>a good<br>und. To<br>ackgrou | ew the C<br>for a resi<br>letter o<br>experie<br>fit for th<br>ogether a                           | Qualifications se<br>ume as part of c<br>of qualifications i<br>nce as they rela<br>ne job. A resume<br>a resume and le<br>ne job expert(s)                       | ction in<br>our job a<br>s mean<br>te to th<br>somm<br>ter of c<br>evaluat                | order<br>applica<br>it to in<br>e spec<br>arizes<br>qualific | to<br>ation<br>trodu<br>ific<br>your<br>catior<br>ur           | ice<br>job<br>1s |                     |
|      | Bu py pe p<br>Itaj          | e sure<br>nders<br>roces<br>ourse<br>ositio<br>xperie<br>rovide<br>is im<br>pplica | e to rea<br>tand ti<br>s, and<br>If as a<br>n you<br>ence, v<br>e a full<br>portan | ad thro<br>he rec<br>in add<br>candid<br>are ap<br>vork a<br>pictu<br>at that        | ough t<br>juirem<br>lition v<br>date, p<br>oplying<br>ccomp<br>re of y<br>these<br>ils can | he job<br>ents c<br>ve ofte<br>for, a<br>ilishm<br>our qu<br>docur<br>make | e anno<br>of the<br>en ask<br>e deta<br>nd exp<br>ents, a<br>ualifica<br>ments<br>an ac | uncen<br>position<br>for a<br>ils on p<br>plain v<br>and ed<br>ations<br>clearl<br>curate | nent c<br>on. Th<br>letter<br>your e<br>vhy yo<br>ucatio<br>as a c<br>y dese<br>judge | ompli<br>e DNF<br>of qu<br>educal<br>ou wo<br>onal b<br>andid<br>cribe y | etely a<br>t alway<br>alificat<br>tion an<br>uld be<br>ackgro<br>late.<br>your ba<br>regard | nd revi<br>is asks<br>ions. A<br>d work<br>a good<br>und. To<br>ackgrou | ew the C<br>for a resi<br>letter o<br>experie<br>fit for th<br>ogether a<br>ind so th<br>r qualifi | Qualifications se<br>ume as part of o<br>of qualifications i<br>nce as they rela<br>ne job. A resume<br>a resume and lef<br>ne job expert(s)<br>cations. Your lef | ettion in<br>our job a<br>s mean<br>te to th<br>summ<br>tter of c<br>evaluat<br>tter of c | order<br>applica<br>t to in<br>e spec<br>arizes<br>qualific  | to<br>ation<br>trodu<br>ific<br>your<br>cation<br>ur<br>cation | ice<br>job<br>15 |                     |

# igeeksbl@g

6. In the web dashboard, click **Send to** and select **Save, Share, or Email** as per preference.

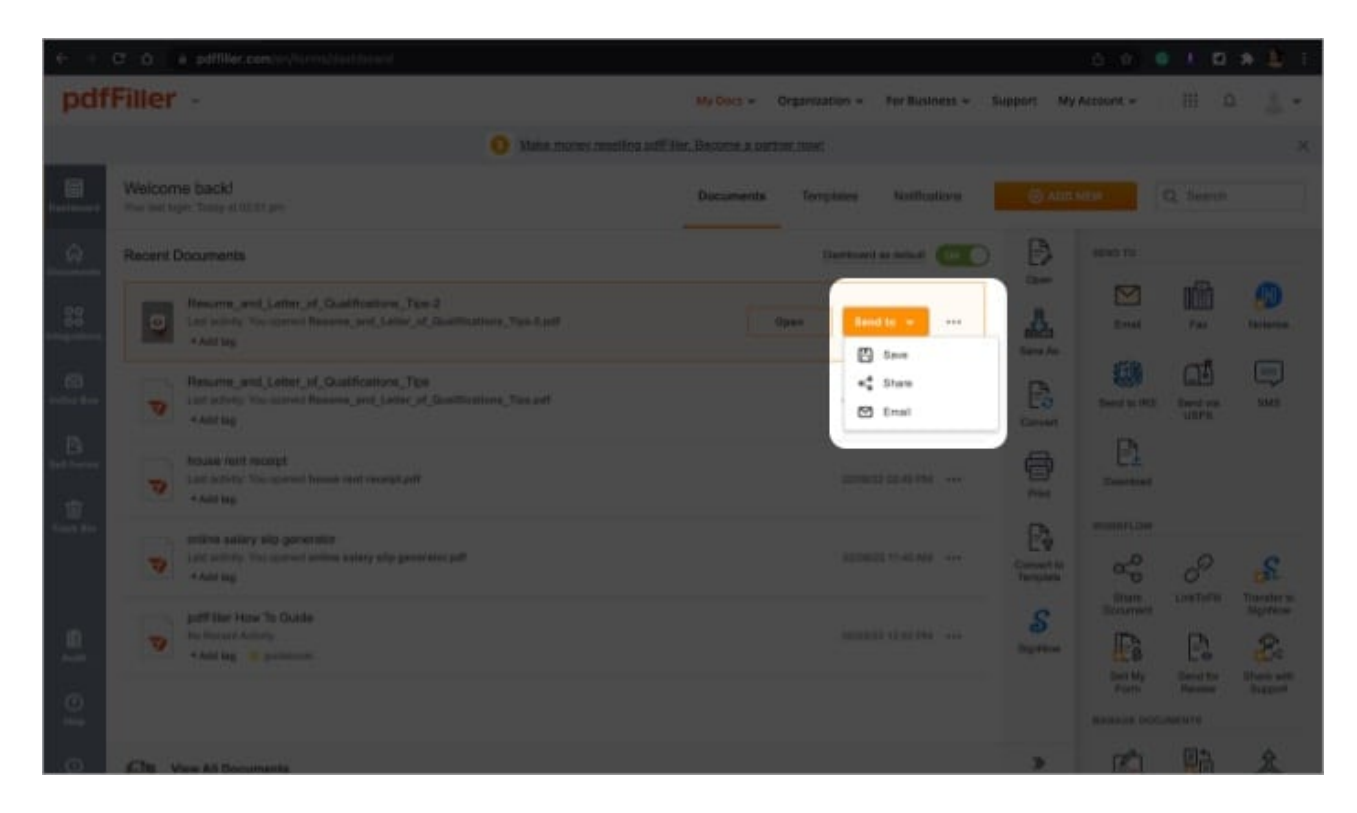

The saved or shared file will not have a password anymore.

#### Signing off

Well, here you go. You have three ingenious methods to permanently remove the PDF password and easily access the file. You can choose your favorite method or try them all to see which one you prefer.

Share your experience with us in the comment section below.

#### **Read our related articles**:

- How to combine PDFs on Mac: 3 Easy ways
- PDFelement Pro App: The Perfect PDF Editor for iPhone & iPad
- <u>How to view and manage compromised passwords on iPhone</u>